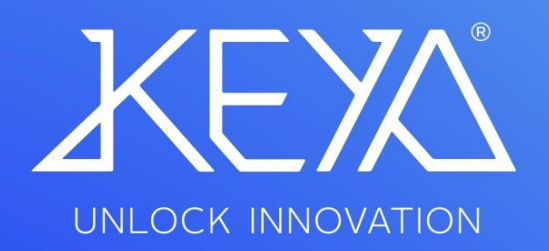

User Handbook KEYA CONTROL APP TRONIC PRO

# CONTENTS

| 1. How to install and run the Keya Control App  | 3  |
|-------------------------------------------------|----|
| 2. How to log in                                | 4  |
| 3. How to connect TRONIC PRO lock to the Mobile | 5  |
| 4. INTERFACE: Keya Control App – TRONIC PRO     | 6  |
| 5. HOME: Keya Control App - TRONIC PRO          | 7  |
| 6. CONFIGURATION: Keya Control App - TRONIC PRO | 8  |
| 7. AUTO-OPENING : Keya Control App – TRONIC PRO | 9  |
| 8. CODES: Keya Control App – TRONIC PRO         | 10 |

#### 1. How to install and run Keya Control App

- I. Download the application.
- II. The shortcut will be automatically created in the Menu.
- III. Run the application.
- IV. Language detection automatically.

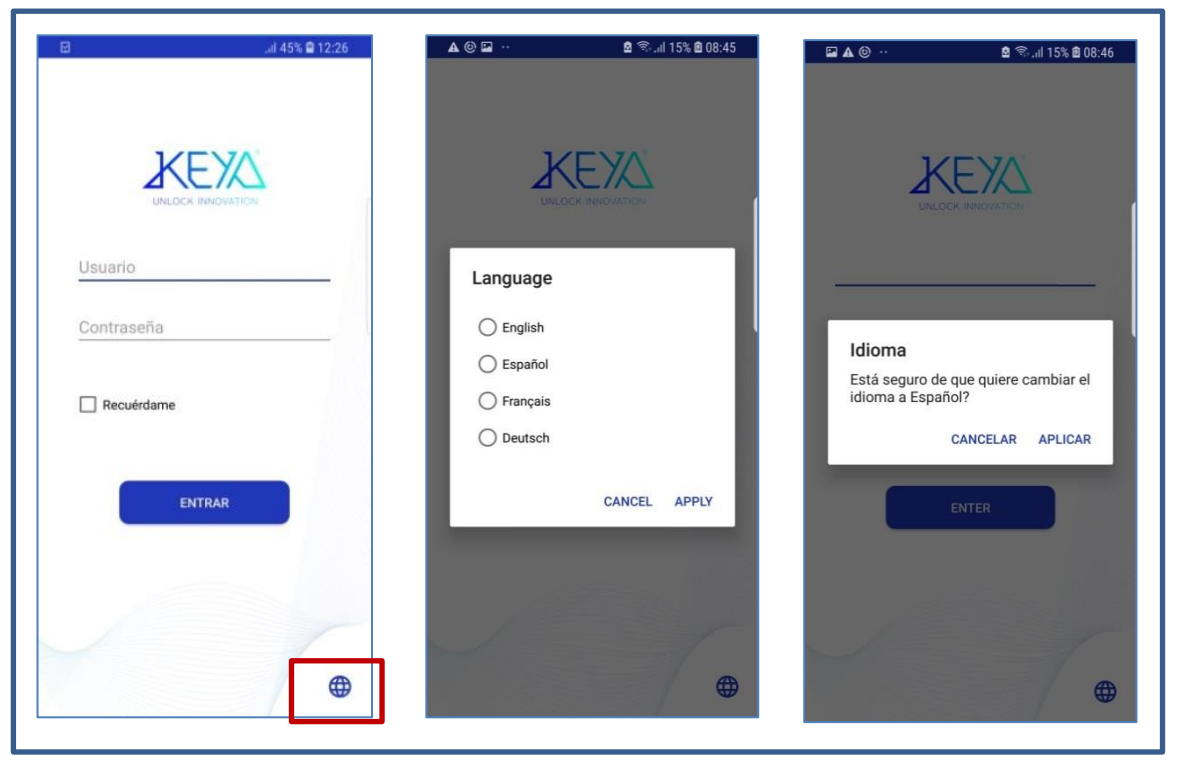

Figure 1: Switch the language

- 2. How to log in
- I. Execute the program and log in with the acquired *username* and *password*.
- Create a new password. (It must be larger than 4 digits and different from the previous one).
- III. When logging in for the first time, enter the purchased *license code*.

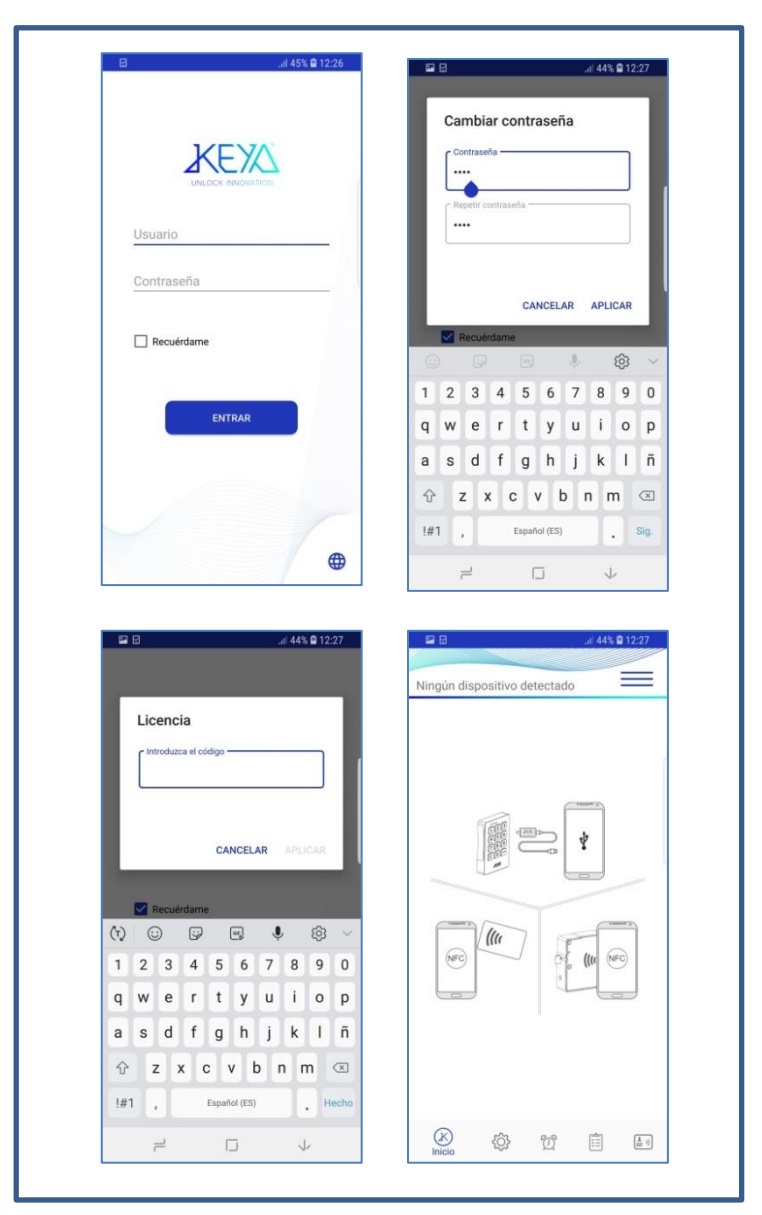

Figure 2: Home Page

# MANUAL INSTALACION APP KEYA CONTROL

#### 3. How to connect TRONIC PRO lock to the Mobile phone

I. Once the app is running, connect the TRONIC PRO to the device using the *communications key* and *Mobile USB Cable* set.

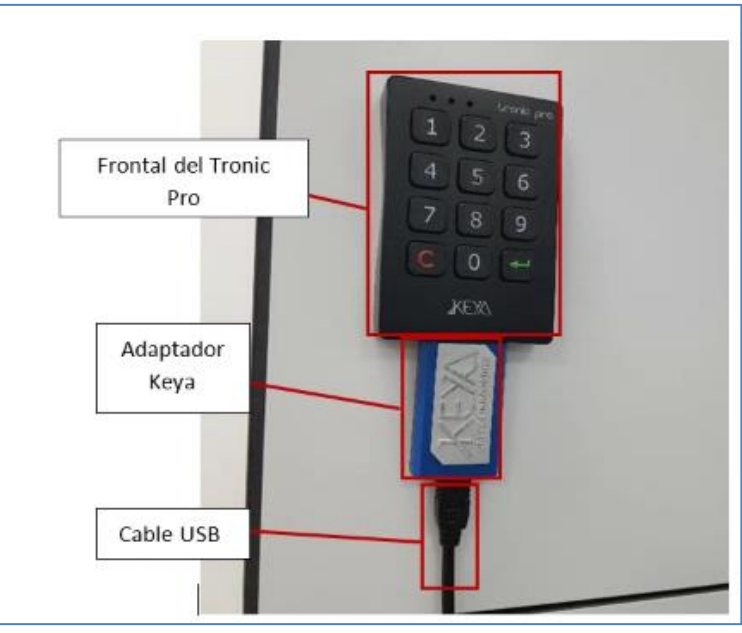

Figure 3: Connecting the cables to a lock

II. Allow permissions to use the mobile device's USB adopter. (See Figure 4)

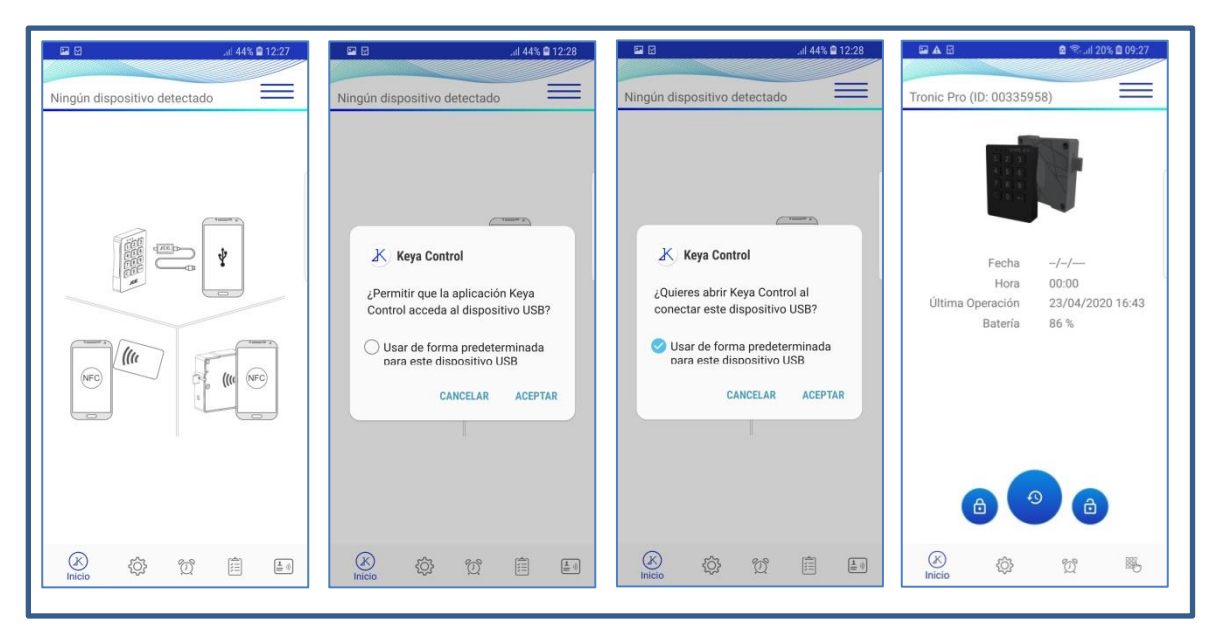

Figure 4: USB communication permissions

## 4. INTERFACE: Keya Control App – TRONIC PRO

In any situation, you can navigate to the user interface by pressing *Options* button located at the top right or, if your mobile phone allows it, by sliding your finger from right to left on the screen. (See figure 5):

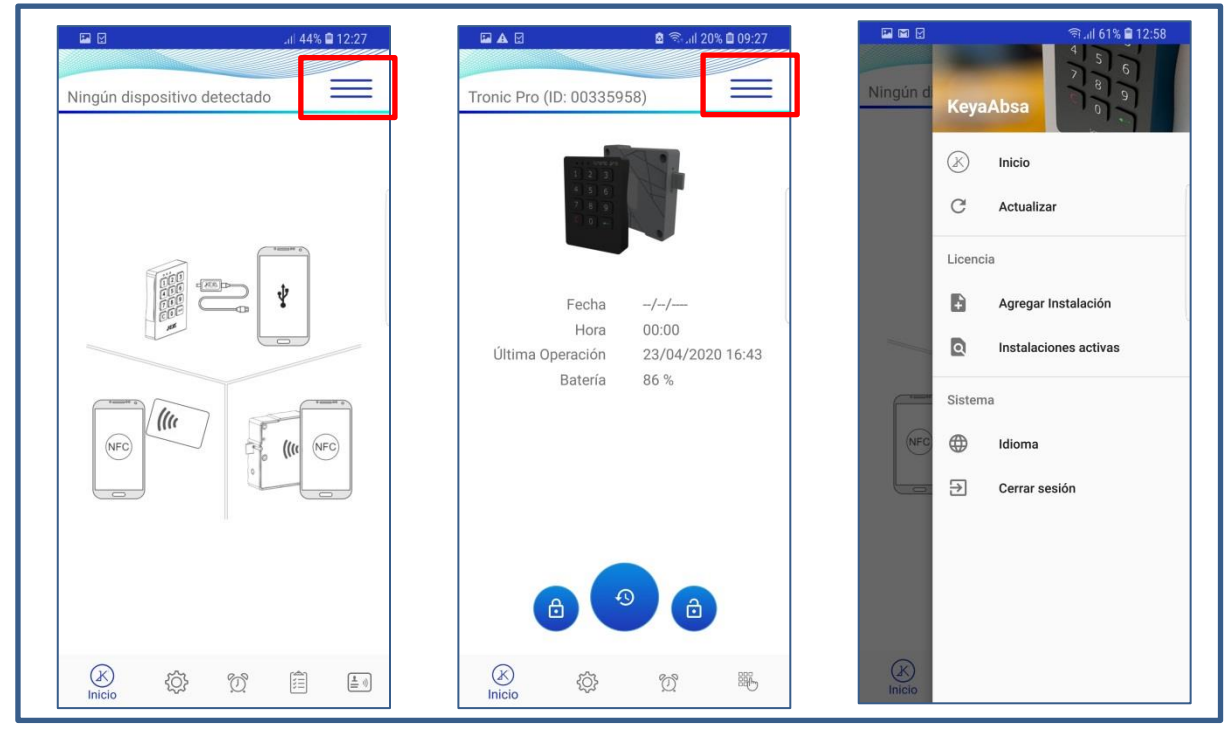

Figure 5: Interface for Keya Control App

|   | Ininia                | When pressing the <i>Home</i> button allows you to go |  |  |
|---|-----------------------|-------------------------------------------------------|--|--|
|   | Inicio                | to the home page of the App.                          |  |  |
|   |                       |                                                       |  |  |
|   |                       | Update button reloads the last action that was        |  |  |
| C | Actualizar            | being displayed on the screen, parameter              |  |  |
|   |                       | reading, card reading, etc.                           |  |  |
|   |                       | Open Licenses field so you can add new IDOFs          |  |  |
| Ð | Agregar Instalación   | and Client IDs.                                       |  |  |
|   |                       |                                                       |  |  |
|   |                       | Allows to display the active installations within     |  |  |
| ٩ | Instalaciones activas | the account.                                          |  |  |
|   |                       |                                                       |  |  |
|   |                       | Allows to change the language.                        |  |  |
|   | Idioma                |                                                       |  |  |
|   |                       |                                                       |  |  |
|   |                       | Allows to close the App.                              |  |  |
| € | Cerrar sesión         |                                                       |  |  |
|   |                       |                                                       |  |  |

#### 5. HOME: Keya Control App – TRONIC PRO

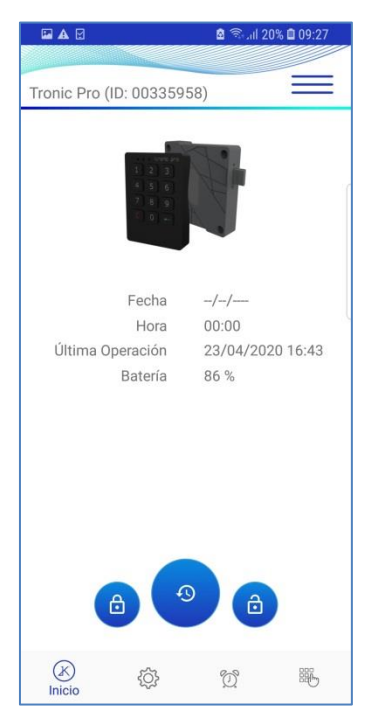

Figura 5: Home TRONIC PRO

| Date        | Internal date of the lock.           |
|-------------|--------------------------------------|
| Time        | Time inside the lock.                |
| Last Action | Date of the last operation performed |
| Battery     | Battery status (%).                  |

Table 2: Lock data.

| Close Push-Button. Allows the lock to be closed. |
|--------------------------------------------------|
| Allows you to set the lock to Time.              |
| Open Push-Button. Allows you to open the lock.   |

## 6. CONFIGURATION: Keya Control App - TRONIC PRO

| Modo                 |        | LED Cerrado   |     |
|----------------------|--------|---------------|-----|
| Multiusuario         | *      | Deshabilitado | > Y |
| — Zona Horaria —     |        |               |     |
| CE                   | ~      | Bajo          | v   |
| Siorra Abagado (a) — |        | Bloqueo (e)   |     |
| 2                    |        | 30            |     |
| -                    |        | Deleteration  |     |
| 30                   | ן ך יי | 3             |     |
|                      |        |               |     |

Figure 7: TRONIC PRO configuration

| Mode               | Subscriber/Multi-user.                                                    |
|--------------------|---------------------------------------------------------------------------|
| Retries            | Number of retries to set the password                                     |
| Volum              | Silence/Low/High.                                                         |
| LED Closed         | Disable/Enable                                                            |
| Time zone          | No zone/ CE/ US/ Mexico/ Australia/ New Zealand.                          |
| Blockade           | Blocking time that is performed if Retries are reached.                   |
| Closing Subscriber | In subscriber mode, the lock closes automatically after the specified     |
|                    | number of seconds.                                                        |
| Inspection Time    | Time that the lock remains open while the inspection action is performed. |

Table 4: TRONIC PRO parameters

# 7. AUTO-OPENING : Keya Control App TRONIC PRO

| 🖬 🗛 🗹          |             | 🗟 🗟 Jil 2 | 0% 🗎 09:28 |
|----------------|-------------|-----------|------------|
| and the second |             |           |            |
| Tronic Pro     | (ID: 00335  | 5958)     | _          |
| Apertura       | Auto        |           |            |
| Deshabilita    | ado         |           | /          |
| Tipo de A      | pertura     |           |            |
| Hora Conc      | reta        |           | ,          |
| Día de Ap      | ertura      |           |            |
| Todos los      | dias        |           |            |
| Hora de A      | pertura (HI | H:MM)     |            |
| 00:00          |             |           | /          |
| Duración       | (HH:MM)     |           |            |
| 00:00          |             |           |            |
|                |             |           |            |
|                |             |           |            |
|                |             |           |            |
|                |             |           |            |
|                |             |           |            |
| ~              |             | 8-9       | 202        |
| ()             | {Õ}         | Q         | 226        |

Figure 8: TRONIC PRO automatic squeeze

Process to activate the automatic opening:

- I. Enable the Auto Open option.
- II. If the lock allows it, select the Opening Type.
- III. Select which day/s you wish the opening to take place.
- IV. Specify what time you want the opening to take place in Opening Time (HH : MM) and the Duration (HH:MM) for the duration of the automatic opening.

Finally, it is recommended to check the current time of the lock, to avoid possible inconveniences, after each modification of Automatic Opening it is recommended to update the Time of the lock with the "Set Time" button located in the Home.

| Auto Opening     | Automatic opening: Disabled /Enabled                            |  |  |
|------------------|-----------------------------------------------------------------|--|--|
| Opening mode     | Concrete Time. Modifiable if you have the permissions.          |  |  |
| Opening day      | Monday/Tuesday/Wednesday/Thursday/Friday/Saturday/Sunday/ Every |  |  |
|                  | day/Working days only                                           |  |  |
| Opening Time     | Specific time that you want the Opening to take place.          |  |  |
| (HH:MM)          |                                                                 |  |  |
| Duration (HH:MM) | Duration of automatic opening. If "0 hours" and "0 minutes" are |  |  |
|                  | specified, the lock will remain open.                           |  |  |

X

## 8. CODES: Keya Control App – TRONIC PRO

| 🖬 🗛 🗹              |              | 8 🗟 🗐 | 20% 🗎 09:28 |
|--------------------|--------------|-------|-------------|
| Contraction of the |              |       |             |
| Tronic Pro         | (ID: 003359  | 58)   | $\equiv$    |
|                    |              |       |             |
|                    |              |       |             |
| _                  |              |       |             |
|                    |              |       |             |
|                    |              |       |             |
|                    |              |       |             |
|                    |              |       |             |
| Códig              | o Usuario —— |       |             |
|                    | 1            | 112   |             |
| Códig              | o Maestro    |       |             |
|                    | 66           | 6666  |             |
|                    |              |       |             |
|                    |              |       |             |
|                    |              |       |             |
|                    |              |       |             |
|                    |              |       |             |
|                    |              |       | -           |
|                    |              |       |             |
|                    |              |       |             |
| (K)                | {Ô}          | Ċ     | 腦           |
| 0                  | ~~~          | ~     | Códigos     |

#### Figure 9: TRONIC PRO code configuration

| User Code   | Code that allows you opening the lock.                    |
|-------------|-----------------------------------------------------------|
| Master Code | Master code to activate the User parameter reset process. |

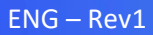